## **User Communication**

We are happy to announce that your **RSA** eLABS application will have an updated workflow. These changes will take place on **Friday**, **19 April 2024 at 17:00**.

## Update your application

When the blue banner appears, it is recommended that you update the application as soon as possible.

If the 3 dots in the right-hand corner are orange, there is an update still pending. Please click on the 3 dots and select 'Update'. Please note, that if you are halfway through an action, complete the action before doing the update.

## The built version of the application will remain the same.

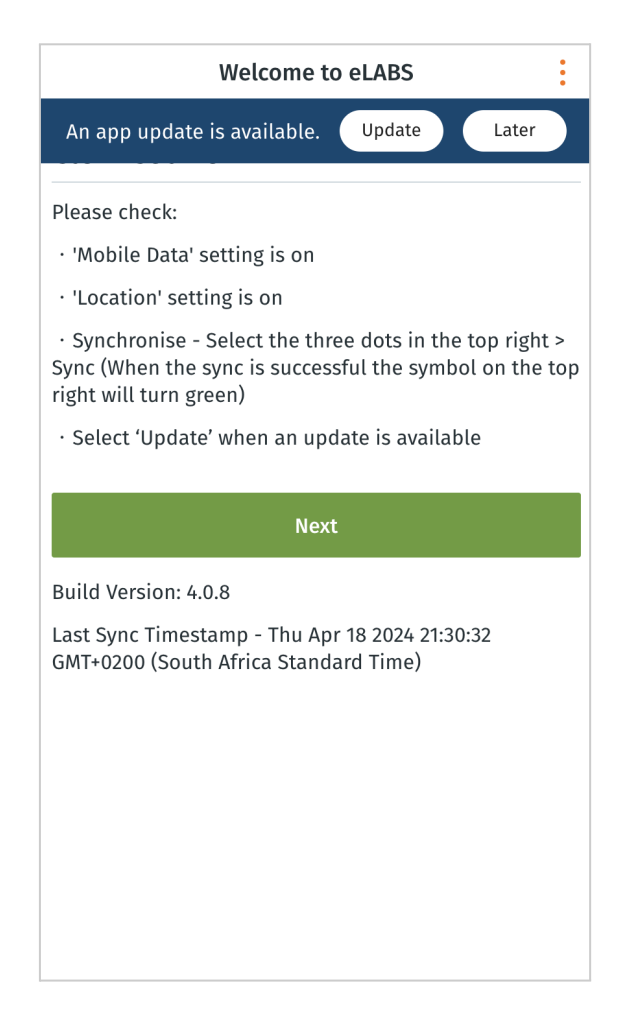

## Mobile: Courier Facility Code Validation

During the collection and delivery process, drivers are encouraged to either scan into the facility or collect a batch directly by scanning the Batch QR code.

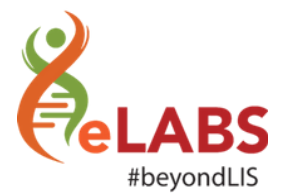

Users are encouraged to select the **[Scan Batch QR Code]** when arriving at the facility. When they do so, they do not need to log into the facility and they do not need to scan a sample barcode. By scanning the batch QR code from the facility's device - the driver is able to collect all the samples linked to that batch at that facility.

| <                        | Sample Collection - Facility                                                                              | : |
|--------------------------|----------------------------------------------------------------------------------------------------|---|
| As yo<br>the fa<br>belov | u enter the facility, please press the box to scan<br>acility barcode or manually enter the barcode<br>v: |   |
| 0                        | Scan facility's barcode                                                                                   |   |
| ENTE                     | R FACILITY BARCODE *                                                                                      |   |
| Ente                     | er Enter facility barcode                                                                                 |   |
|                          | Next                                                                                                    |   |
|                          | Scan Batch QR Code                                                                                        |   |
|                          | Back                                                                                                    |   |
|                          |                                                                                                    |   |
|                          |                                                                                                    |   |
|                          |                                                                                                    |   |
|                          |                                                                                                    |   |
|                          |                                                                                                    |   |
|                          |                                                                                                    |   |

Alternatively, if the driver must first sign into the facility it is important for the driver to follow the correct process: scan facility's barcode > select a sample > scan sample > confirm batch / samples collected > confirm collection

| < Sample Collection - Facility                                                                                          |   |
|----------------------------------------------------------------------------------------------------|---|
| As you enter the facility, please press the box to scan<br>the facility barcode or manually enter the barcode<br>below: | _ |
| [] Scan facility's barcode                                                                                              |   |
| ENTER FACILITY BARCODE *                                                                                                |   |
| Enter Enter facility barcode                                                                                            |   |
| Next                                                                                                    |   |
| Scan Batch QR Code                                                                                                    |   |
| Back                                                                                                    |   |
|                                                                                                    |   |
|                                                                                                    |   |
|                                                                                                    |   |
|                                                                                                    |   |
|                                                                                                    |   |

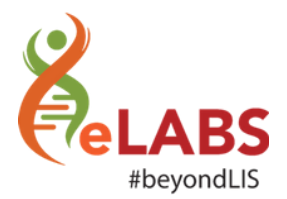

**Important:** If the driver is checking into the facility first, the driver must scan the **facility's QR code** when arriving at the facility before scanning a sample. Please **do not** scan the Batch QR Code from the facility's device.

If the driver scan's the Batch QR Code instead of the normal facility code a validation will appear to prompt the driver to either scan the facilities code or to select the [Scan Batch QR Code]

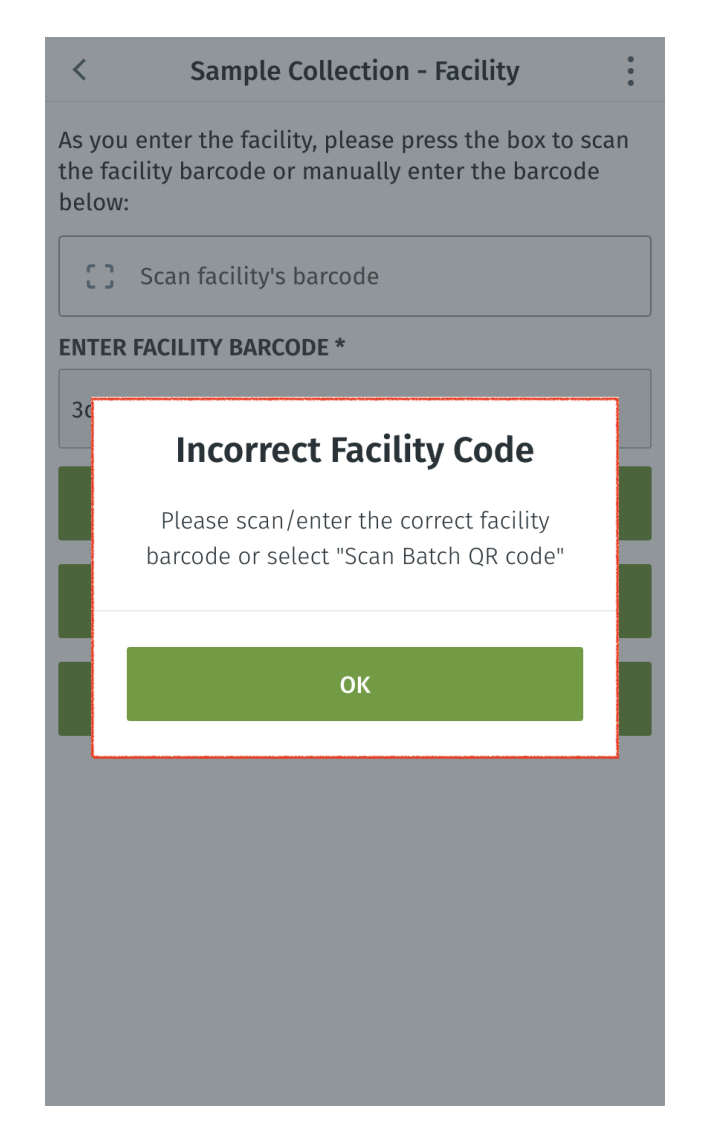